## **Online Enrollment Procedure**

The menu screen for registration is displayed.

\*Below is an example of what is displayed.

#### **Enrollment Procedures**

Please complete all the enrollment procedures within designated periods following admission / enrollment guidelines.

Each procedures such as payment of the Admission Fee, the Tuition Fees and submission of the Enrollment Documents by post as well as online enrollment procedures must be completed by the enrollment procedures deadline.

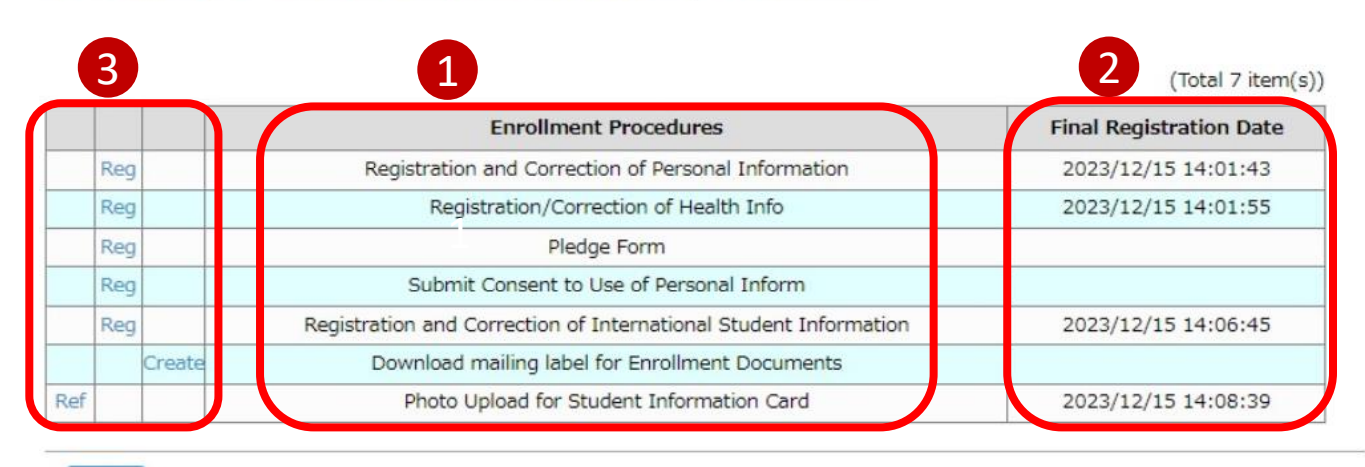

#### Back

- Items that require registration will be shown.
- The date and time of your final registration will be shown.
- 3 The display will be switched to the Register/Refer/Create screen when you press the corresponding buttons. You can register the items in any order.

#### Procedure 1 Registration of Personal Information

On the "Online Enrollment Procedures" screen, press the "Reg" for the "Registration and Correction of Personal Information".

|        | Enrollment Procedures                                            | Final Registration Date |
|--------|------------------------------------------------------------------|-------------------------|
| Reg    | Registration and Correction of Personal Information              |                         |
|        | Registration/Correction of Health Info                           |                         |
| Reg    | Pledge Form                                                      |                         |
| Reg    | Submit Consent to Use of Personal Inform                         |                         |
| Reg    | Registration and Correction of International Student Information |                         |
| Create | Download mailing label for Enrollment Documents                  |                         |
| Reg    | Photo Upload for Student Information Card                        |                         |

Register your personal information. You can modify the information in "Registration and Correction of Personal Information" during the designated period for online procedures. <u>The information is displayed using the data at the time of your application</u>. Please make changes if necessary. Some information may be corrected by the university.

| Registration of R                                                                                                    |                                                                                                    |  |  |
|----------------------------------------------------------------------------------------------------|----------------------------------------------------------------------------------------------------|--|--|
| Personal Ec<br>Information Ir                                                                                                    | <b>[Name · Name (Katakana · Gender · Date of Birth] These can not be modified.</b><br>Display format of students' names are specified as stated below depending on their nationality. (Please refer to the Admission Guidelines.)                                                                                                    |  |  |
| Registration of F                                                                                                    | < Students with Japanese citizenship ><br>• The name recorded in the Family Register (certificate of residence/ extract of the family register)shall be                                                                                                    |  |  |
| Please enter the following                                                                                                    | used.                                                                                                    |  |  |
| (Please enter your address                                                                                                    | · Internetical students with sea language sitistical in a                                                                                                    |  |  |
| In case you are planning t                                                                                                    | <ul> <li>The name in Western alphabet on the Certificate of Residence or passport shall be used.</li> </ul>                                                                                                    |  |  |
| Management of Personal I                                                                                                    | • Enter your name in the order of Family name (all uppercase), First name (the first letter in uppercase and the rest in lowercase), and Middle name (the first letter in uppercase and the rest in lowercase).                                                                                                    |  |  |
| * Required field                                                                                                    | Example : RITSUMEI Taro Saionji                                                                                                    |  |  |
| Personal Information                                                                                                    | < Students with non-Japanese citizenship other than international students: special permanent resident,                                                                                                    |  |  |
| Name RIT                                                                                                    | <ul> <li>permanent resident, long-term resident etc.&gt;</li> <li>• Among the names or alias recorded on the Certificate of Residence, substitute for it such as passport,</li> </ul>                                                                                                    |  |  |
| Name (Katakana)                                                                                                    | residence card, the name registered at the time of application shall be used.<br>* Among those above, if you have registered your name in Western alphabet when applying, and wish to                                                                                                    |  |  |
| Gender Mal                                                                                                    | start using your name written on "Certificate of residence" or substitute for it from the 1st day after<br>enrollment, please consult the administrative office of the graduate school you are enrolling in during<br>the admission period.                                                                                                    |  |  |
| Date of Birth 199                                                                                                    | *Having understood the above rules, if you still need to modify the data of your name, contact the                                                                                                    |  |  |
| 1st Nationality * T                                                                                                    | administrative office of the graduate school you are enrolling<br>How to *In case there is a mistakes in Name(Katakana), Gender or Date of Birth, please contact the                                                                                                    |  |  |
| 2nd Pationality                                                                                                    | administrative office of the graduate school you are enrolling.                                                                                                    |  |  |
| F tal Code * 999                                                                                                    | -9999 Please Input 8 numbers with hyphen. If your address is outside Japan, please Input '999-9999'.                                                                                                    |  |  |
| [1st Nationality/2                                                                                                    | ad Nationality 1 address is Segan, please select 'Other than those above'.                                                                                                    |  |  |
| Select vour national                                                                                                    | the Nationality                                                                                                    |  |  |
|                                                                                                    | ity.                                                                                                    |  |  |
| If you have multiple                                                                                                    | ity.<br>citizenships and one of                                                                                                    |  |  |
| If you have multiple<br>them is Japan, pleas                                                                                                    | ity.<br>citizenships and one of<br>e select Japan as your<br>With the odder Prefecture • City • Street No. • Building)                                                                                                    |  |  |
| If you have multiple<br>them is Japan, pleas<br>1st nationality. If yo                                                                                                    | ity.<br>citizenships and one of<br>se select Japan as your<br>u have multiple<br><b>IPostal Code · Prefecture · City · Street No. · Building)</b><br>Write the address where you will be living after enrollment. If you have not                                                                                                    |  |  |
| If you have multiple<br>them is Japan, pleas<br>1st nationality. If yo<br>citizenships and non                                                                                                    | In Nationality/         ity.         citizenships and one of         is select Japan as your         u have multiple         e of them is Japan.    IPostal Code · Prefecture · City · Street No. · Building) Write the address where you will be living after enrollment. If you have not yet decided where to live at the time of register, write your current address.                                                                                                    |  |  |
| If you have multiple<br>them is Japan, pleas<br>1st nationality. If yo<br>citizenships and non<br>select the nationality                                                                                                    | <b>IDENTIFY</b><br>ity.<br>citizenships and one of<br>se select Japan as your<br>u have multiple<br>e of them is Japan,<br>of the passport that<br><b>IPostal Code · Prefecture · City · Street No. · Building</b> )<br>Write the address where you will be living after enrollment. If you have not<br>yet decided where to live at the time of register, write your current address.<br>This can be changed after enrollment.                                                                                                    |  |  |
| If you have multiple<br>them is Japan, pleas<br>1st nationality. If yo<br>citizenships and non<br>select the nationality                                                                                                    | <b>IDENTIFY</b><br>ity.<br>citizenships and one of<br>se select Japan as your<br>u have multiple<br>e of them is Japan,<br>of the passport that<br>ing Japan as your 1st<br>(Magnifying glass function)                                                                                                    |  |  |
| If you have multiple<br>them is Japan, pleas<br>1st nationality. If yo<br>citizenships and non<br>select the nationality<br>you use when enter                                                                                                    | In Nationality/         ity.         citizenships and one of se select Japan as your         u have multiple         e of them is Japan,         / of the passport that         ing Japan as your 1st    IPostal Code · Prefecture · City · Street No. · Building) Write the address where you will be living after enrollment. If you have not yet decided where to live at the time of register, write your current address. This can be changed after enrollment. (Magnifying glass function) Only applicable for Japan residents.                                                                                                    |  |  |
| If you have multiple<br>them is Japan, pleas<br>1st nationality. If yo<br>citizenships and non<br>select the nationality<br>you use when enter<br>nationality.                                                                                                    | In Nationality/         citizenships and one of se select Japan as your         u have multiple         e of them is Japan,         / of the passport that         ing Japan as your 1st         (Postal Code · Prefecture · City · Street No. · Building)     Write the address where you will be living after enrollment. If you have not yet decided where to live at the time of register, write your current address.     This can be changed after enrollment.     (Magnifying glass function)     Only applicable for Japan residents.     The postal code can be automatically entered by clicking on the magnifying                                                                                                    |  |  |
| If you have multiple<br>them is Japan, pleas<br>1st nationality. If yo<br>citizenships and non<br>select the nationality<br>you use when enter<br>nationality.<br>Home Telephone Num                                                                                                    | ity.       citizenships and one of se select Japan as your         u have multiple       e of them is Japan,         of the passport that       ing Japan as your 1st         ing Japan as your 1st       Code < Prefecture · City · Street No. · Building)                                                                                                    |  |  |
| If you have multiple<br>them is Japan, pleas<br>1st nationality. If yo<br>citizenships and non<br>select the nationality<br>you use when enter<br>nationality.<br>Home Telephone Num<br>Please Input numbers with hyp                                                                             | ity.       citizenships and one of se select Japan as your         u have multiple       e of them is Japan,         v of the passport that       Write the address where you will be living after enrollment. If you have not         v of the passport that       Write the address where to live at the time of register, write your current address.         This can be changed after enrollment.       (Magnifying glass function)         Only applicable for Japan residents.       The postal code can be automatically entered by clicking on the magnifying         glass button next to the "Postal Code" field, and directly entering and searching for the postal code on the search screen.       {Overseas Address}                                                                                                    |  |  |
| If you have multiple<br>them is Japan, pleas<br>1st nationality. If yo<br>citizenships and non<br>select the nationality<br>you use when enter<br>nationality.<br>Home Telephone Num<br>Please input numbers with hy<br>Mobile Telephone Num                                                      | ity.       citizenships and one of se select Japan as your         u have multiple       e of them is Japan,         of the passport that       Write the address where you will be living after enrollment. If you have not yet decided where to live at the time of register, write your current address.         of the passport that       This can be changed after enrollment.         ing Japan as your 1st       (Magnifying glass function)         Only applicable for Japan residents.       The postal code can be automatically entered by clicking on the magnifying glass button next to the "Postal Code" field, and directly entering and searching for the postal code on the search screen.         for the part the nome phone number or mobile phone       Postal Code: Enter "999-9999."         per       Postal Code: Enter "Other than those above"                                                                                                    |  |  |
| If you have multiples<br>them is Japan, pleas<br>1st nationality. If you<br>citizenships and nom<br>select the nationality<br>you use when enter<br>nationality.<br>Home Telephone Num<br>Please input numbers with hyp<br>Mobile Telephone Num<br>Please input numbers with hyp                  | ity.       citizenships and one of se select Japan as your         u have multiple       e of them is Japan,         v of the passport that       Write the address where you will be living after enrollment. If you have not         y of the passport that       Write the address where you will be living after enrollment. If you have not         yet decided where to live at the time of register, write your current address.         This can be changed after enrollment.         (Magnifying glass function)         Only applicable for Japan residents.         The postal code can be automatically entered by clicking on the magnifying         glass button next to the "Postal Code" field, and directly entering and         searching for the postal code on the search screen.         {Overseas Address}         Postal Code: Enter "999-9999."         Prefecture: Enter "Other than those above"         City, Street No., and Building: The maximum number of characters you can         use to enter information for any of these fields is 40. Enter your information                                                                                                    |  |  |
| If you have multiple<br>them is Japan, pleas<br>1st nationality. If yo<br>citizenships and non<br>select the nationality<br>you use when enter<br>nationality.<br>Home Telephone Num<br>Please input numbers with hy<br>Mobile Telephone Num<br>Please input numbers with hy<br>Email Address 000 | ity.       citizenships and one of se select Japan as your         u have multiple       e of them is Japan,         v of the passport that       Write the address where you will be living after enrollment. If you have not yet decided where to live at the time of register, write your current address.         This can be changed after enrollment.       (Magnifying glass function)         Only applicable for Japan residents.       The postal code can be automatically entered by clicking on the magnifying glass button next to the "Postal Code" field, and directly entering and searching for the postal code on the search screen.         for selection       Postal Code: Enter "999-9999."         Prefecture: Enter "Other than those above"       City, Street No., and Building: The maximum number of characters you can use to enter information for any of these fields is 40. Enter your information using alphabets, even for countries or regions where Chinese characters are                                                                                                    |  |  |
| If you have multiple<br>them is Japan, pleas<br>1st nationality. If yo<br>citizenships and non<br>select the nationality<br>you use when enter<br>nationality.<br>Home Telephone Num<br>Please input numbers with hy<br>Mobile Telephone Num<br>Please input numbers with hy<br>Email Address 000 | ity.       (ity.ensigned in the processing of the passport that ing Japan as your 1st       IPostal Code · Prefecture · City · Street No. · Building]         Write the address where you will be living after enrollment. If you have not yet decided where to live at the time of register, write your current address.         Y of the passport that ing Japan as your 1st       Write the address where you will be living after enrollment. If you have not yet decided where to live at the time of register, write your current address.         Y of the passport that ing Japan as your 1st       Only applicable for Japan residents.         The postal code can be automatically entered by clicking on the magnifying glass button next to the "Postal Code" field, and directly entering and searching for the postal code on the search screen.         Overseas Address}       Postal Code: Enter "999-9999."         Prefecture: Enter "Other than those above"       City, Street No., and Building: The maximum number of characters you can use to enter information for any of these fields is 40. Enter your information using alphabets, even for countries or regions where Chinese characters are used. *Please write your Country name.                                                                                                    |  |  |
| If you have multiple<br>them is Japan, pleas<br>1st nationality. If yo<br>citizenships and non<br>select the nationality<br>you use when enter<br>nationality.<br>Home Telephone Num<br>Please input numbers with hy<br>Mobile Telephone Num<br>Please input numbers with hy<br>Email Address 000 | ity.       (ity.         citizenships and one of se select Japan as your       Image: Control of the passport is the end of the passport is the end of the passport is the passport is the passport is the end of the passport is the end of the passport is the end of the passport is the passport is |  |  |

**(Home Telephone Number · Mobile Telephone Number)** Be sure to enter a telephone number that can be used to get in touch with you as it will be necessary to contact you about the enrollment procedures. Either a "Home Telephone Number" or a "Mobile Telephone Number" must be entered. If there are hyphens missing, please enter them.

### Procedure 1 Registration of Personal Information

Parent's/Guardian's Information/Tuition Fee Billing Address (who is responsible for the payment of your

tuition fees) are displayed based on the information you submitted for your application.

Please make changes if necessary. If you do not need to make any changes, please proceed to the next step.

| Parent's/guardian's                                | information at the time of application is registered here.                                                  |                                                                                                    |  |
|----------------------------------------------------|----------------------------------------------------------------------------------------------------|----------------------------------------------------------------------------------------------------|--|
| Postal Code *                                      | 999-9999 Q Please input 8 numbers with hyphen. If your address is outside Japan, please                     | ase input '999-9999'.                                                                                                    |  |
| Prefecture *                                       | Other than those above v If your address is outside Japan, please select 'Other than those abov             | ve.                                                                                                    |  |
| Address1 *                                         | Cimahi, West Java                                                                                           | Please input your City and County.                                                                                            |  |
| Address2 *                                         | 21 Tojiin St,Kinugasa                                                                                       |                                                                                                    |  |
| Please input your Tov                              | m, Village and Street Number.                                                                               | [Home Telephone Number · Mobile Telephone Number]                                                                             |  |
| Address3                                           | Please Input th                                                                                             | Be sure to enter a telephone number that can be used to get in touch with you as it will be pressary to contact you about the |  |
| Home Telephone                                     | Number +62-000-0000                                                                                         | enrollment procedures. Either a "Home Telephone Number" or a                                                                  |  |
| Please input numbers                               | with hyphen.Enter the home phone number or mobile phone number of your home address.                        | "Mobile Telephone Number" must be entered. If there are                                                                       |  |
| Mobile Telephon                                    | e Number                                                                                                    | hyphens missing, please enter them.                                                                                           |  |
| Please input numbers                               | with hyphen.Enter the home phone number or mobile phone number of your home address.                        |                                                                                                    |  |
| Parent's/Guardia                                   | an's Information                                                                                            |                                                                                                    |  |
| Parent's/guardian's<br>Please re-enter the         | information at the time of application is registered here.<br>following information if it needs correction. |                                                                                                    |  |
| Name *                                             | RITSUMEI Ichiro Put a space between your family                                                             | and given names.                                                                                                    |  |
| Relationship *                                     | Father 🗸                                                                                                    |                                                                                                    |  |
| Others                                             | If you select 'other', input the specific relation.                                                         |                                                                                                    |  |
| Postal Code *                                      | 999-9999 Q Please input 8 numbers with hyphen. If your address is outside Japan, plea                       | ase input '999-9999'.                                                                                                    |  |
| Prefecture *                                       | Other than those above v If your address is outside Japan, please select 'Other than those above            | vet.                                                                                                    |  |
| Address1 *                                         | Cimahi, West Java                                                                                           | Please input your City and County.                                                                                            |  |
| Address2 *                                         | 21 Tojiin St,Kinugasa                                                                                       |                                                                                                    |  |
| Please Input your Town, Village and Street Number. |                                                                                                    |                                                                                                    |  |
| Address3                                           | Please input the name of your ap                                                                            | sartment.                                                                                                    |  |
| Home Telephone                                     | Number +62-000-0000-0000                                                                                    |                                                                                                    |  |
| Please input numbers                               | with hyphen. Enter the parent's/guardian's home phone number or mobile phone number.                        |                                                                                                    |  |
| Mobile Telephon                                    | e Number                                                                                                    | [Tuition Fee Payer]                                                                                                    |  |
| Prease input number:                               | тил турлет. спис ите рагет, зудиа иля э типе риме папиет и пирае риме папие.                                | This is the address where the bill for your Tuition Fees will be sent                                                         |  |
| Tuition Fee Paye                                   | r                                                                                                    | after enrollment.                                                                                                    |  |
| Parent's/guardian's<br>Please re-enter the         | information at the time of application is registered here.<br>following information if it needs correction. | mailing address to your address.                                                                                              |  |
| Name *                                             | RITSUMEI Ichiro Put a space between your famil                                                              |                                                                                                    |  |
| Relationship *                                     | Father 🗸                                                                                                    |                                                                                                    |  |
| Others                                             | If you select 'other', input the specific relation.                                                         |                                                                                                    |  |
| Postal Code *                                      | 999-9999 Q Please input 8 numbers with hyphen. If your address is outside Japan, plea                       | ase input '999-9999'.                                                                                                    |  |
| Prefecture *                                       | Other than those above v If your address is outside Japan, please select 'Other than those above            | ve.                                                                                                    |  |
| Address1 *                                         | Cimahi, West Java                                                                                           | Please input your City and County.                                                                                            |  |
| Address2 *                                         | 21 Tojiin St,Kinugasa                                                                                       | [Home Telephone Number/Mobile Telephone Number]                                                                               |  |
| Please input your Tov                              | m, Village and Street Number.                                                                               | Litner a "Home Telephone Number" or "Mobile Telephone<br>Number" needs to be entered. If there are hyphens missing            |  |
| Address3                                           | Please input the name of your an                                                                            | please enter them.                                                                                                    |  |
| Home Telephone                                     | + Number + 62-000-0000                                                                                      |                                                                                                    |  |
| Mobile Telephon                                    | www.rgprest.cites the nome phone number or mobile phone number of the billing address.                      |                                                                                                    |  |
| Please input numbers                               | with hyphen.Enter the home phone number or mobile phone number of the billing address.                      | [Emergency Contact Information]<br>This information has not been registered before. Enter the                                 |  |
| Emergency Cont                                     | act Information                                                                                             | contact person's name and his/her telephone number for                                                                        |  |
| Name *                                             | PITELIMET Hansko                                                                                            | emergency contact after enrollment.                                                                                           |  |
| Telephone Num                                      | rer * 090-0000 Please input numbers with hyphen.                                                            | The emergency contact may be different from your<br>Parent/Guardian or a person who will accept the identity                  |  |
| . crophone reditin                                 |                                                                                                    | raising out dan of a person who will accept the lachaty.                                                                      |  |
|                                                    |                                                                                                    |                                                                                                    |  |

#### **Procedure 2 Education Information Registration**

Please confirm the information registered at the time of your Application. Please refer to the "Ritsu-Mate Registration Manual" if you have any questions regarding the fill in the blank. Click "Confirm" if there are no errors.

| 去合始十世                                   | Diterren 17                                 |                                                |                               | Account : EXP800                                             |
|-----------------------------------------|---------------------------------------------|------------------------------------------------|-------------------------------|--------------------------------------------------------------|
| <b>立</b> 印                              | kitsumeikan Universi                        | ity                                            |                               | Name : RITS_ RITS_UY<br>2017-06-16T13:16:33.346698 [ADP20FB] |
| u-Mate My Page] > [En                   | rollment Procedures] > [Re                  | gistration and Correction of                   | Personal Information]         |                                                              |
| gistration of<br>rsonal<br>formation    | Registration of<br>Education<br>Information | Confirmation of<br>Registration<br>Information | Completed                     |                                                              |
| Registration of                         | Education Infor                             | mation                                         |                               |                                                              |
| ise enter your Educat                   | ion Information.                            |                                                |                               |                                                              |
| Eligibility Details                     |                                             |                                                |                               |                                                              |
| Please enter the name o                 | f the university / college vo               | u graduated.                                   |                               |                                                              |
| Academic Standing                       | University Graduate                         | giuddattai                                     | •                             |                                                              |
| Status                                  | Eligible to graduate                        | •                                              |                               |                                                              |
| University Code                         | 9200                                        |                                                |                               |                                                              |
| If you graduated from over              | seas universities, enter "9200"for          | r the code. code and your univ                 | versity name directly. Do not | t use the search function.                                   |
| University                              | Universitas Katolik In                      | donesia Atma Java                              |                               |                                                              |
| College / Departmen                     | t Faculty of Sicence                        | Business Admin.                                |                               |                                                              |
| Degree                                  |                                             |                                                |                               |                                                              |
| (Estimated) Gradua                      | tion Date 2015/08                           | YYYY/MM                                        |                               |                                                              |
| Please enter the name o                 | f the graduated school you                  | completed.                                     |                               |                                                              |
| Academic Standing                       |                                             |                                                | •                             |                                                              |
| Status                                  |                                             | •                                              | _                             |                                                              |
| Graduate School Coc                     | le Q                                        |                                                |                               |                                                              |
| If you graduated from over              | seas graduate schools, enter "92            | 00"for the code and your grad                  | luate school name directly. D | Do not use the search function.                              |
| Graduate School Nar                     | ne                                          |                                                |                               |                                                              |
| Major                                   |                                             |                                                |                               |                                                              |
| Degree                                  |                                             |                                                |                               |                                                              |
| (Estimated) Graduat                     | ion Date of Graduate Sc                     | chool.                                         | YYYY/MM                       |                                                              |
| Other academic back                     | ground                                      |                                                |                               |                                                              |
| If you have attended mo                 | re than one,university or u                 | ndergraduate schools, ple                      | ease enter below.             |                                                              |
| Academic Standing                       |                                             |                                                | •                             |                                                              |
| Status                                  |                                             | •                                              |                               |                                                              |
| Univercity/Graduates                    | School Code                                 | ٩                                              |                               |                                                              |
| If you graduated from over              | seas univercitys/graduate school            | s, enter "9200"for the code ar                 | nd your univercity/graduate : | school name directly. Do not use the search function.        |
|                                         | School Name                                 |                                                |                               |                                                              |
| Univercity/Graduates                    |                                             |                                                |                               |                                                              |
| Univercity/Graduates                    |                                             |                                                |                               |                                                              |
| Univercity/Graduates<br>Major<br>Degree |                                             |                                                |                               |                                                              |

## **Procedure 3 Confirmation of Personal Information**

This is the Personal Information Confirmation page.

If there are any errors, click "<Back" to modify. If not, click "Register".

| R立命館大学 Ritsumeikan University                                                                                                    | Account : EXP1010269<br>Name : RITSUMEI Taro<br>2020-12-14T15:31:25.101095 [ADP20C0] [IT] |  |  |
|----------------------------------------------------------------------------------------------------|-------------------------------------------------------------------------------------------|--|--|
| [Ritsu-Mate My Page] > [Enrollment Procedures] > [Registration and Correction of Personal Information]                                                      |                                                                                           |  |  |
| Registration of<br>Personal<br>Information     Registration of<br>Education<br>Information     Confirmation of<br>Registration<br>Information     Completed |                                                                                           |  |  |
| Confirmation of Personal Information                                                                                                    |                                                                                           |  |  |

#### Please check your information listed below.

| Personal Informa | tion                            |
|------------------|---------------------------------|
| Name             | RITSUMEI Taro                   |
| Name (Katakana)  | RITSUMEI Taro                   |
| Gender           | Male                            |
| Date of Birth    | 1991/12/20                      |
| 1st Nationality  | TWN : Taiwan, Province of China |
| 2nd Nationality  |                                 |
| Postal Code      | 999-9999                        |
| Prefecture       | Other than those above          |
| City             | Cimahi, West Java               |
| Street No.       | 21 Tojiin St,Kinugasa           |
| Building         |                                 |
| Home Telephone   | Number +62-000-0000-0000        |
| Mobile Telephone | Number                          |
| Email Address    | 0000@ritsumei.com               |
| S                | Some information is omitted.    |

| Status                         |  |
|--------------------------------|--|
| Univercity/GraduateSchool Code |  |
| Univercity/GraduateSchool Name |  |
| Major                          |  |
| Degree                         |  |
| (Estimated)Graduation Date     |  |

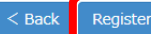

# **STEP1** Registration and Correction of Personal Information

## Procedure 4 Completion of Registration of Personal Information

The registration of personal information is completed.

You can return to the menu screen by clicking "Completed".

|                                                                                                    | JAPANESE   📥 Manual   Logout                                                                  |  |  |
|----------------------------------------------------------------------------------------------------|-----------------------------------------------------------------------------------------------|--|--|
| <b>R</b> 立命館大学 Ritsumeikan University                                                                                           | Account : EXP8008033<br>Name : RITS_ RITS_UYANTI<br>2017-06-16T13:29:07.545741 [ADP20R0] [OT] |  |  |
| [Ritsu-Mate My Page] > [Enrollment Procedures] > [Registration and Correction of Personal Information]                          |                                                                                               |  |  |
| Registration of<br>Personal     Registration of<br>Education     Confirmation       Information     Information     Information | of Completed                                                                                  |  |  |
| Completion of Registration of Personal Information                                                                              |                                                                                               |  |  |
| Your personal information has been successfully registered                                                                      |                                                                                               |  |  |

Completed

(c) Ritsumeikan Trust. All rights reserved.

On the menu screen, the date and time will be displayed in the "Final Registration Date" section.

You can make changes during the designated period for online enrollment procedures.